## **Members Profile Update**

Go to the EUCCC website: <u>www.euccc.org</u> Click the "Login/Logout" link:

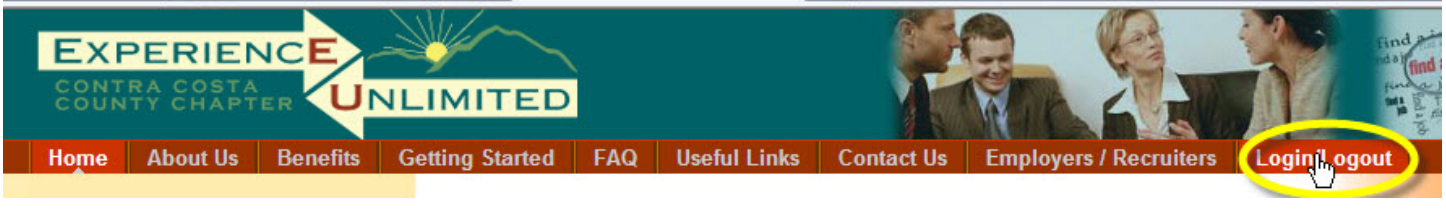

This is the member login screen:

If you're returning to the EUCCC web site, enter your Username (your email address) and your password and click LOGIN.

Clicking the "Remember Me" box can be used on your home computer, to be automatically logged in for future sessions.

| Login                                                                    |                                                                            |   |  |  |
|--------------------------------------------------------------------------|----------------------------------------------------------------------------|---|--|--|
| EU Members Login                                                         |                                                                            |   |  |  |
| Members who have comple<br>access to additional materi                   | ed the Job Search class may log in for<br>is. <i>Members Login Process</i> | - |  |  |
| Username                                                                 |                                                                            |   |  |  |
| Password                                                                 |                                                                            |   |  |  |
| Remember Me                                                              |                                                                            |   |  |  |
| <ul> <li>Forgot your Password?</li> <li>Forgot your Username?</li> </ul> |                                                                            |   |  |  |

Once you've successfully logged in, you'll see the Members Home page:

Note that the "Members Home" menu choice is now available to you.

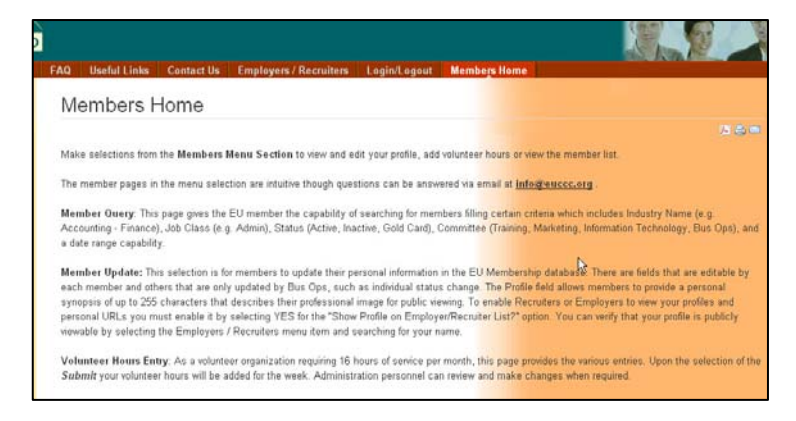

From the Members Home menu, select Member Update"

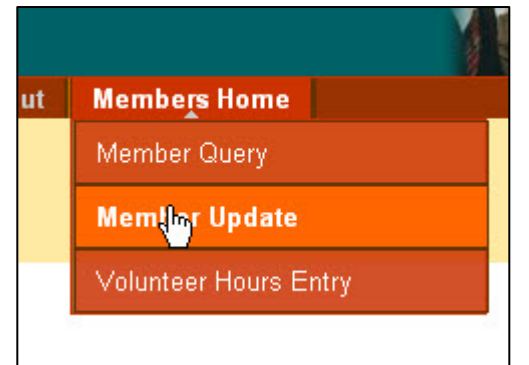

Г

| Fields on the Member Profile:<br>First Name (pre-filled)<br>Last Name (pre-filled)<br>Email address<br>Home Phone | First Name<br>Last Name<br>Email Address<br>Home Phone | Mickey<br>Mouse    |          |  |
|----------------------------------------------------------------------------------------------------|--------------------------------------------------------|--------------------|----------|--|
| First Name (pre-filled)<br>Last Name (pre-filled)<br>Email address<br>Home Phone                                  | First Name<br>Last Name<br>Email Address<br>Home Phone | Mickey<br>Mouse    | 1        |  |
| First Name (pre-filled)<br>Last Name (pre-filled)<br>Email address<br>Home Phone                                  | Last Name<br>Email Address<br>Home Phone               | Mouse              |          |  |
| Last Name (pre-filled)<br>Email address<br>Home Phone                                                             | Email Address<br>Home Phone                            |                    |          |  |
| Email address<br>Home Phone                                                                                       | Home Phone                                             |                    |          |  |
| Home Phone                                                                                                    | Home Phone                                             |                    |          |  |
|                                                                                                    |                                                        |                    |          |  |
| Viobile Phone                                                                                                    | Mobile Phone                                           |                    |          |  |
| Vember Status (pre-filled)                                                                                        |                                                        | 20                 |          |  |
| Committee (pre-filled)                                                                                            | Member Status                                          | Active             |          |  |
| Board Position (pre-filled)                                                                                       | Committee                                              | П                  |          |  |
| /eteran (yes/no – pre-filled)                                                                                     |                                                        |                    |          |  |
| Drientation Date (pre-filled)                                                                                     | Board Position                                         | Not Board Member 😒 |          |  |
| Join Date (pre-filled)                                                                                            | Veteran                                                | No                 |          |  |
| Active Date (pre-filled)                                                                                          |                                                        | O Yes              |          |  |
| nactive Date (pre-filled)                                                                                         | Orientation Date (mm/dd/yyyy)                          | 04/13/2010         |          |  |
| Volunteer Hours Balance (pre-filled)                                                                              | loin Date (mm/ddAAAA)                                  | 24/22/0242         |          |  |
| Show Profile on Employer/Recruiter List?                                                                          | Son Date (ninvaaryyy)                                  | 04/29/2010         |          |  |
| Profile (free text, maximum 255 characters)                                                                       | Active Date (mm/dd/yyyy)                               | 04/30/2010         |          |  |
| Desired Position (free text)                                                                                      | Inactive Date (mm/dd/ww)                               | ΝΔ                 |          |  |
| ndustry                                                                                                    |                                                        |                    |          |  |
| (drop down box – many selections)                                                                                 | Volunteer Hours Balance                                | 4.00               |          |  |
| Job Class                                                                                                    | Show Profile on                                        | O No               |          |  |
| (drop down box – many selections)                                                                                 | Employer/Recruiter List?                               | Yes Yes            |          |  |
| Personal URL (free text)                                                                                          | Profile                                                |                    | <b>^</b> |  |
|                                                                                                    |                                                        |                    |          |  |
| A note about Volunteer Hours Balance:                                                                             |                                                        |                    |          |  |
| This field will show the total hours                                                                              | Desired Position                                       | Technical Writer   | 4-       |  |
| you've entered for the current month.                                                                             |                                                        |                    |          |  |
| Enter your volunteer hours on the                                                                                 | Industry                                               | Not Selected       |          |  |
| "Volunteer Hours Entry" screen.                                                                                   | Job Class                                              | TECHNICAL          |          |  |
|                                                                                                    | Personal URL                                           |                    |          |  |
|                                                                                                    |                                                        |                    | 1        |  |
|                                                                                                    | Submit                                                 |                    |          |  |

Provide as much or as little information as you like, but remember that the more information you provide, the more likely that employers and recruiters using the EUCCC list will be to find <u>you</u>!

## Especially Important!

Select "Yes" on the "Show Profile on Employer/Recruiter List?" question. If "No" is selected, your profile will not be available to Employers and Recruiters using the EUCCC list!

| Show Profile on          | O No  |
|--------------------------|-------|
| Employer/Recruiter List? | ⊙ Yes |

## **Profile Entry**

Many members of EU take info from their LinkedIn profile to use in this EU Profile box. You may need to edit the text from LinkedIn to fit the 255 character limit for EU's profile.

If you enter too many characters in the Profile box, you'll see an error screen:

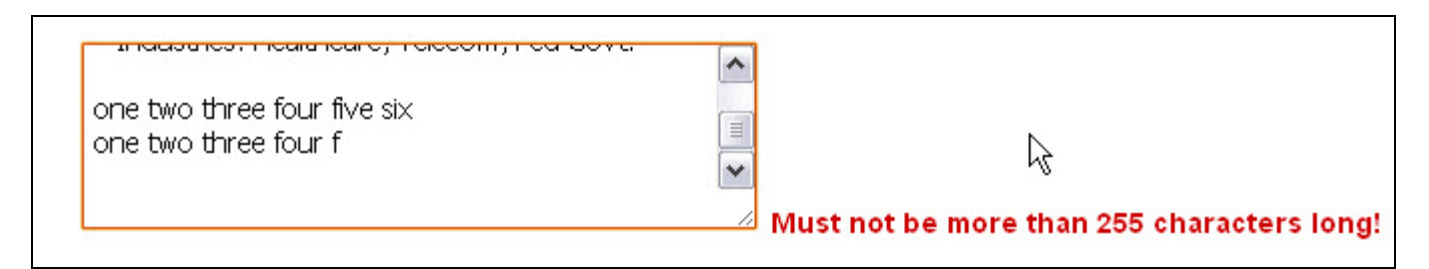

## **Personal URL**

Enter a web site address, either one that you have for yourself or your LinkedIn profile page.

| Personal URI |  |
|--------------|--|
|              |  |
|              |  |

Once you're satisfied with your entries, click the "Submit" button at the bottom of the page.

You'll see the following confirmation screen:

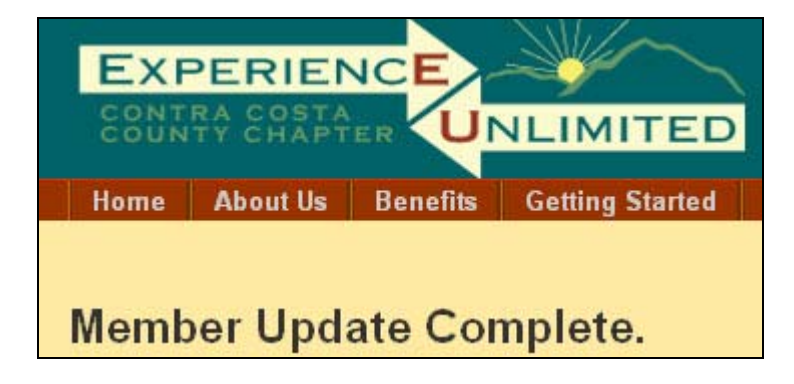

You may update your Member Profile at any time.